## Mathematik für AHS 5, Übungsbuch

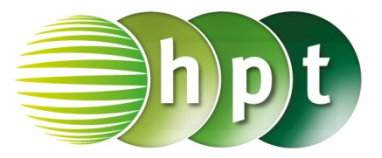

## Hinweise auf den Einsatz von TI-Nspire

Seite 113 / Aufgabe 6.30:

Angabe b): Überprüfe  $sin(\alpha) = \frac{4.9}{3 \cdot \sqrt{3}}$  mit  $\alpha \approx 70,56^{\circ}$ !

Schritt 1: Wähle auf dem Startbildschirm A Berechnen.

Schritt 2: Drücke die menu-Taste, gehe auf 3: Algebra, dann auf 1: Löse und bestätige diese Eingabe mit der enter-Taste. Am Bildschirm wird der Befehl solve() angezeigt.

Schritt 3: Gib in die Klammer

 $sin(a) = 4.9 \div (3 \times \sqrt{3})$  a ein und bestätige diese Eingabe mit der enter-Taste. Über die trig-Taste kann sin() eingegeben werden. Wurzel 3 kann mit der ctrl-Taste und anschließend der x<sup>2</sup>-Taste eingegeben werden.

Schritt 4: Bestätige diese Eingabe mit der enter-Taste und das Ergebnis  $a = 360 \cdot (n3 + 0.196007)$  or .... wird ausgegeben.

**Schritt 5:** Setze n3 gleich 0 und gib 360×0.196997 ein. Bestätige diese Eingabe mit der enter-Taste und das Ergebnis 70.5625° wird ausgegeben.

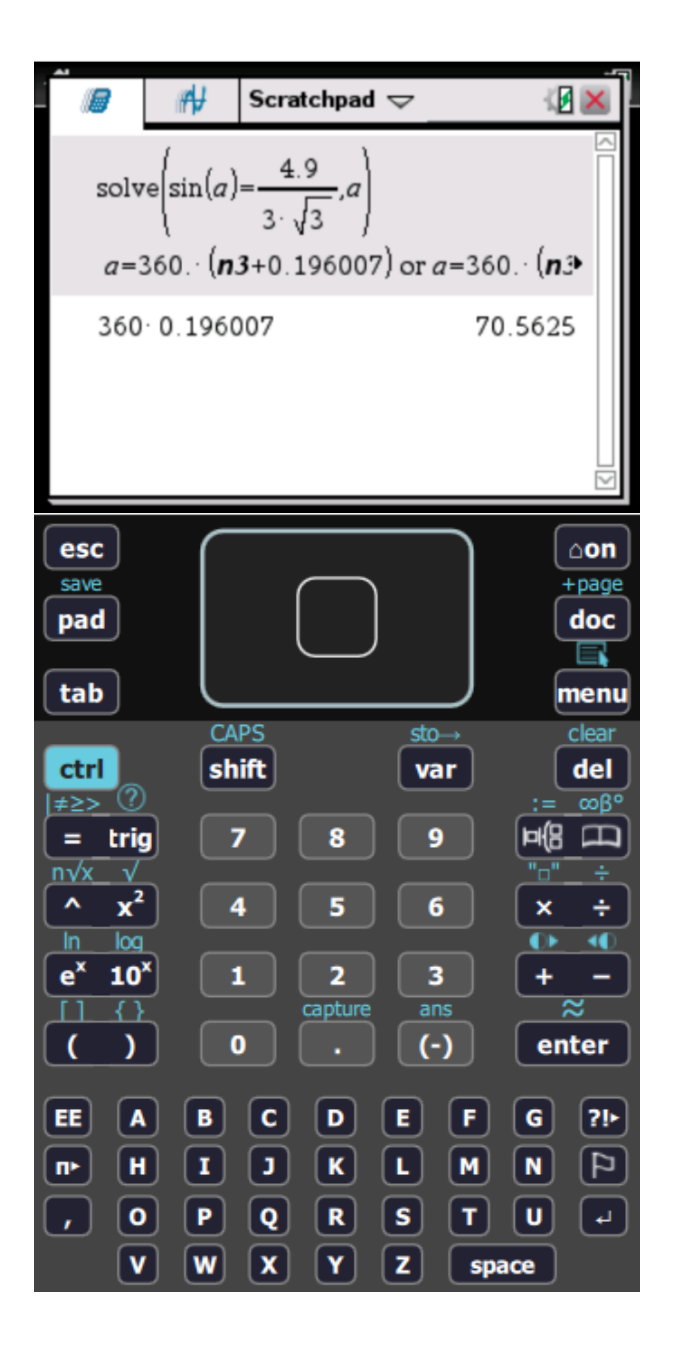